## Instructions for Adding a Syllabus Link to the Class Schedule (Manage Class Links)

- To update class links you must either be listed as the primary instructor, have been granted security access by the primary instructor, or completed the CIS Student Administration Access Security Authorization form.
- For primary instructors, security for Manage Class Links will be available the day the class schedule is published for the term.

| <ul> <li>Login to Campus Information System with your uNID<br/>and password. (<u>www.cis.utah.edu</u>).</li> </ul>                                                                                                    | UNIVERSITY<br>OF UTAH* HEALTH<br>UNIVERSITY OF UTAH                                                                                     |
|----------------------------------------------------------------------------------------------------|----------------------------------------------------------------------------------------------------|
|                                                                                                    | Login                                                                                                    |
|                                                                                                    | UNID: (e.g. u8675309)<br>Forgot your uNID?<br>Password:<br>Forgot your password?                                                        |
| <ul> <li>You can either search for "Manage Class Links", select<br/>"Faculty" in the dropdown under the search bar, or<br/>navigate to the "Faculty" area.</li> <li>Locate the "Manage Class Links" tile and click on the<br/>tile.</li> </ul>                                                                                            | What are you looking for?                                                                                                    |
|                                                                                                    |                                                                                                    |
|                                                                                                    | Faculty ~                                                                                                    |
|                                                                                                    | Manage Class Links                                                                                                    |
| <ul> <li>Select the Term from the drop down.</li> <li>Either enter subject, catalog, and section number<br/>OR change the Search by to "Class Number" and<br/>enter a class number. <ul> <li>Note: If classes are combined/meets with, a link will<br/>need to be created for each class.</li> </ul> </li> <li>Click "Submit."</li> </ul> | Class Tools -<br>Class Tools - Manage Links<br>Term -<br>Search by Class Number<br>Subject Class Number<br>e.g. MATH e.g. 1000 e.g. 001 |

- Choose either the "Add a Link" or "Upload a File" action.
- Either paste in the URL (Add a Link) OR browse for the file (Upload a File).
  - If you choose the "Add a Link" option, you must create your own webpage with a URL link (For syllabus, PDF or HTML format is recommended).
  - Click "Test this link" to ensure the link is working properly.
  - Note The file name must be less than 80 characters long to upload a file.

• Error! File name must be less than 80 characters long

- The "Display this link on class schedule" is defaulted as checked. If the link or file is the official syllabus for the section, check "This is an official syllabus for this section".
- University of Utah Class Tools 🔻 **Class Tools - Manage Links** ACCTG 2600 - 001 | Tu / 6:00 PM-9:00 PM | Survey of Accounting Current Link: Action Add a Link Upload a File New Link e.g. http://google.com Test this Link

Display this link on class schedule

Submit

This is an official syllabus for this section

- Click "Submit."
- The course title will appear as a link on the class schedule for the corresponding section and term.
  - Note: This information is updated on the class schedule 15 minutes after the hour every hour.
- Manage Class Links must be updated for each class section every term.

| University of Utah                                                                                                    | ndbook General Catalog Academic Calendar Find Textbooks View Course Feedback                                                                                                    |                                                                                                    |
|----------------------------------------------------------------------------------------------------|----------------------------------------------------------------------------------------------------|----------------------------------------------------------------------------------------------------|
| Mathematics - Main (                                                                                                    | Campus - Spring 2022 Class Schedule                                                                                                    | Location: JWB 233<br>Phone: 801-581-6851                                                                                                    |
| <ul> <li>▲ Hide Search &amp; Filters</li> <li>Search for a Class</li> </ul>                                              | Departmental Advisors                                                                                                    | Departmental Notes                                                                                                    |
| Search                                                                                                    | Undergraduate <u>advisor@math.utah.</u><br>Advisor <u>edu</u><br>View Course Feedback                                                                                                    | For course descriptions and pre-requisite information click on the<br>subject column next to the appropriate catalog number.<br>THIS DEPARTMENT ENFORCES UNDERGRADUATE PREREQUISITES.<br>Please note that the registration system may not factor in transfer<br>work when determining if prerequisites have been met. If you are |
| Filter Classes Clear                                                                                                    |                                                                                                    | unable to register for a course and think you have met the<br>prerequisite(s), please go to www.math.utah.edu (the link in the<br>middle of that page) to inquire about obtaining a permission code.<br>You may be administratively dropped from a course if the<br>prerequisite has not been met.                               |
| <ul> <li>&gt; Off Campus</li> <li>&gt; Gen Ed &amp; Bachelor Degree Courses</li> </ul>                                   | Skip to credit classes (catalog numbers 1000 and higher)                                                                                                    |                                                                                                    |
| <ul> <li>&gt; Multiple Gen Ed and/or Bachelor degree<br/>requirement codes</li> <li>&gt; Continuing Education</li> </ul> | Attention: Classroom assignments may change between the time you register and when classe<br>information before attending class.                                                                                                    | s begin. Please check your class schedule for the latest classroom location                                                                                                    |
| Flexible Classes     Other Course Attributes     Type                                                                    | MATH 980       - 090       Alg for College Success       Aoce       Class Details         Class Number: 17037       Instructor: HOGGAN. SARAH JEAN       Component: Lecture       Type: Online       Units: 0.0       Wait List: Yes         Fees: \$973.00       Value       Value       Value       Value       Value |                                                                                                    |
| > Units<br>> Seats Available                                                                                             | Math ACT Score of 14-17 is strongly recommended for this course.                                                                                                    |                                                                                                    |
|                                                                                                    | MATH 1010       - 001 Intrm Algebra         Class Number:       Instructor: Hexem, Nanette         Fees: \$16.00       Component: Lecture         Sections 2-5 belong to this lecture. This course requires registration for a lab section. Students with the periment lab section.                                     | AOCE         Class Details           rson         Units: 4.0         Wait List: Yes                                                                                                    |
|                                                                                                    | Days / Times Locations<br>MoTuWeFr/09:40AM-10:30AM JTB 140<br>Meets With<br>• MATH 101 001                                                                                                    |                                                                                                    |